# ¿Cómo transferir mensajes de Facebook Messenger a la PC?

## Paso 1

### Para guardar sus mensajes de Facebook en PDF o imprimir mensajes de Facebook, deberá proporcionar dos archivos zip descargados de Facebook.

 Archivo ZIP 1: siga la guía siguiente para descargar su archivo de mensajes de Facebook Messenger desde facebook.com ¿Cómo descargar mensajes de Facebook Messenger?

Archivo ZIP 2: siga la guía siguiente para descargar su archivo de mensajes cifrados de extremo a extremo de Facebook Messenger desde messenger.com

¿Cómo descargar mensajes cifrados de extremo a extremo de Facebook Messenger?

Nota: ignore esta opción si no tiene mensajes cifrados.

#### Paso Instale Tansee iPhone Message Transfer o Tansee Android Message Transfer.

Después de descargar los archivos zip de Facebook, descargue e instale la última versión de Tansee iPhone Message Transfer <u>aquí</u>. Alternativamente, puede descargar e instalar la última versión de Tansee Android Message Transfer <u>aquí</u>.

#### Paso 3 1. Abra Tansee iPhone Message Transfer o Tansee Android Message Transfer.

2. Haga clic en la opción 'Leer mensajes de Messenger'.

3. Seleccione el archivo zip que contiene sus mensajes de Facebook.

4. Haga clic en 'Leer archivos zip' y Tansee extraerá y mostrará automáticamente todos sus mensajes.

5. Una vez que Tansee haya terminado de leer todos sus mensajes, haga clic en el botón Guardar y seleccione el formato de archivo PDF.

| <b>∻ Tan</b> see™                                                |      | Tansee iPhone/iPad/iPod SMS&MMS&iMessage Transfer                                                                                               |
|------------------------------------------------------------------|------|----------------------------------------------------------------------------------------------------|
| 🗍 File                                                           |      |                                                                                                    |
| iOS Device                                                       |      |                                                                                                    |
| No iOS Device Detected                                           |      | To save your Facebook messages to PDF, you will need to provide two zip files that downloaded from Facebook.                                    |
| Eacebook Messenger                                               | - 1  | ZIP File 1: Download Facebook Messenger message file from facebook.com                                                                          |
| Read Messenger Messa                                             | ae C | ZIP File 2: Download End-to-end encrypted messages file from messenger.com. Please disregard this option if you do not have encrypted messages. |
| <b>y</b>                                                         | J    | Once you have downloaded the .zip files, click on the 'Next Step' button.                                                                       |
| iTunes/Tansee Backups                                            | More | Next Step                                                                                                    |
| May 12, 2024 12:40 AM                                            | •    |                                                                                                    |
| iPhoneXS_iOS13.1.3<br>May 11, 2024 11:29 PM                      | ►    | How to download ZIP File 1 Now to download ZIP File 2                                                                                           |
| iPhoneX_iOS11.4<br>May 8, 2024 12:02 PM                          | ►    | Step 8: When your download is ready, Go to Facebook Account Center click Download button.                                                       |
| May 8, 2024 12:00 PM                                             | ►    | ← → C = accountscenter.facebook.com/info_and_permissions/dyi                                                                                    |
| Tansee ANTS Files                                                | Add  | Weta         Your information includes things you've shared, your activity and things we collect.                                               |
| <ul> <li>sample.ants</li> <li>2022-12-1 21-35-56.ants</li> </ul> | •    | Account settings across M     Ike Facebook, Instagram     Learn more     Current Activity Scheduled                                             |
|                                                                  |      | Connected expert     Available downloads      Account settings     O2/01/05 - 04/23/24 specific information download     rapps.      Facebook   |
|                                                                  |      | ttps://www.tansee.com/ 👄 Register 🐵 Settings 🖨 Print 🕁 Save                                                                                     |

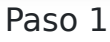

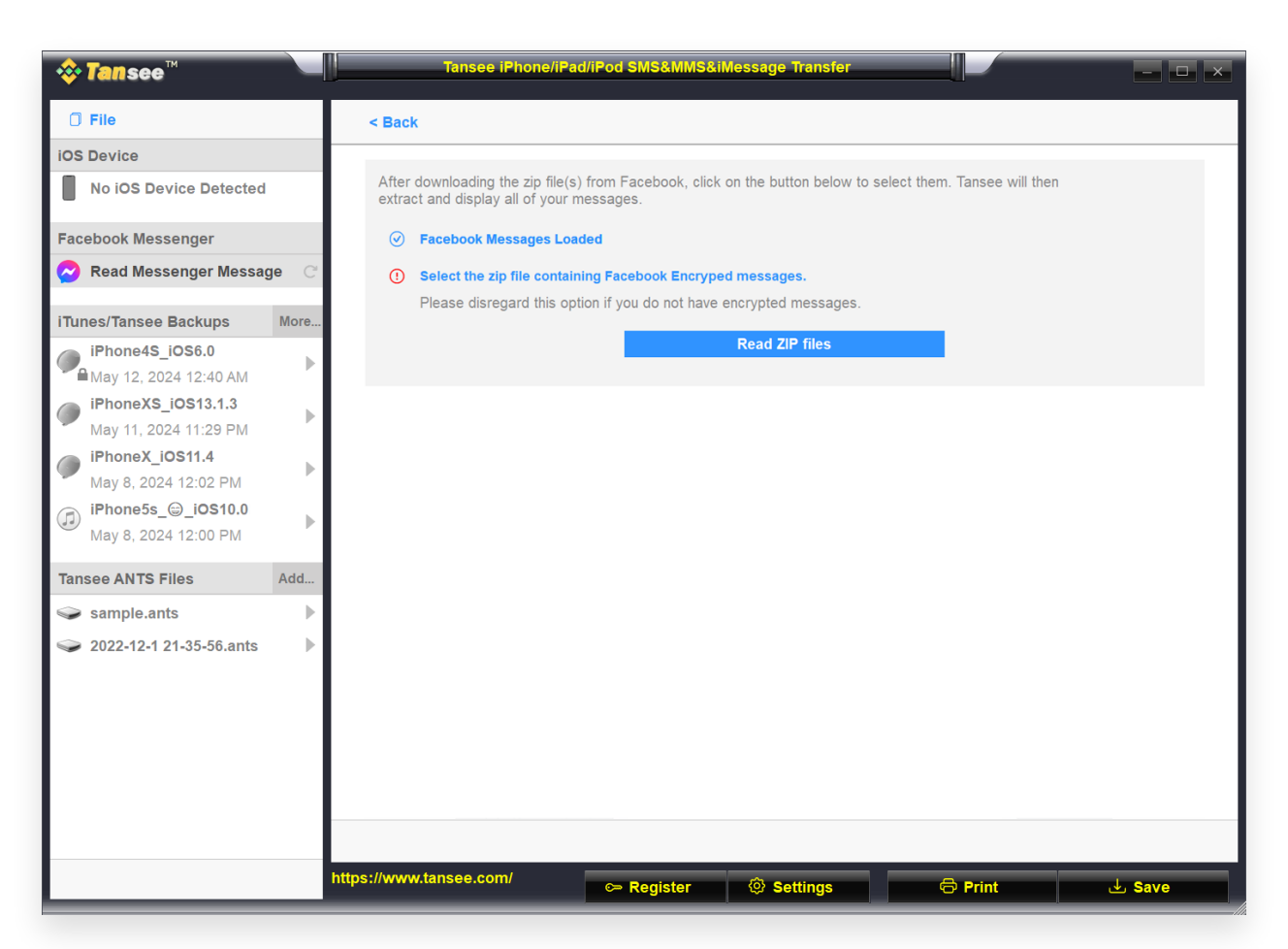

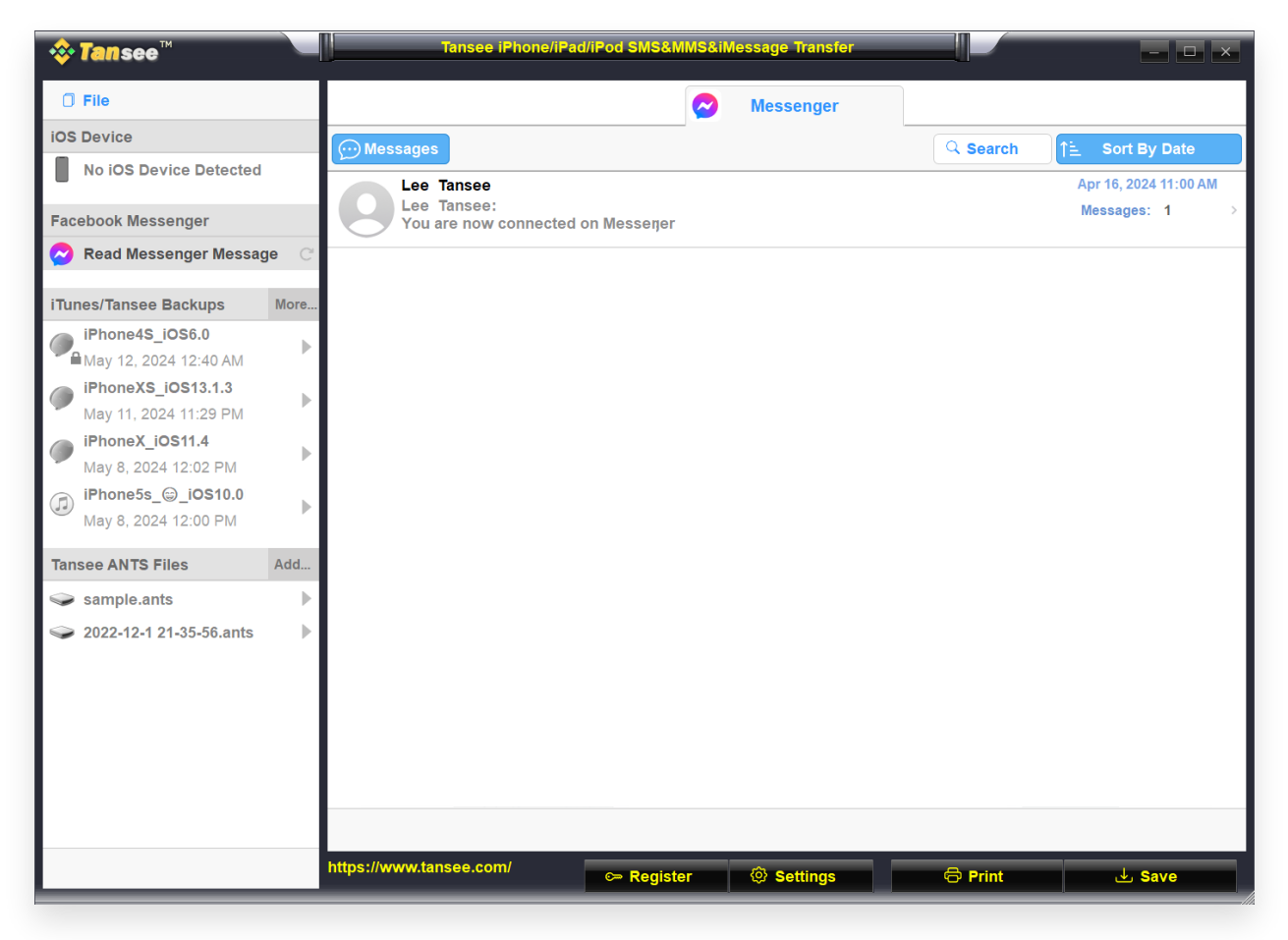

Paso 3

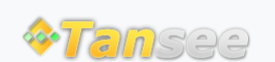

© 2006-2024 Tansee, Inc

Página de inicio Soporte

Política de privacidad Afiliado

Contáctenos